# 电子表格-资产负债表

## 报表简介

本示例在电子表格中实现资产负债表。

## 示例效果

表格中如"流动资产""货币资金""短期借款"等数据,都是直接从数据库中获取。

当切换年度指标后,数据也随之变化。

| 2 🛪 🕒 🕾 🗄                                                                         | ģ       |        |                 |               |  |  |  |  |
|-----------------------------------------------------------------------------------|---------|--------|-----------------|---------------|--|--|--|--|
| 资产负债表                                                                             |         |        |                 |               |  |  |  |  |
| 编制单位:某公益基金 年份: <ul> <li>2017</li> <li>2018</li> <li>2019</li> <li>单位:元</li> </ul> |         |        |                 |               |  |  |  |  |
| 资产                                                                                | 期初余额    | 期末余额   | 负债和所有者权益(或股东权益) | 期初余额 期末余额     |  |  |  |  |
| 流动资产                                                                              | 1340020 | 12432  | 流动负债            | 17180 95000   |  |  |  |  |
| 货币资金                                                                              | 50750   | 71940  | 短期借款            | 40450 98850   |  |  |  |  |
| 交易性金融资产                                                                           | 72960   | 1770   | 交易性金融负债         | 94680 12500   |  |  |  |  |
| 应收票据                                                                              | 43700   | 31220  | 应付票据            | 9500 21340    |  |  |  |  |
| 其他流动资产                                                                            | 35950   | 22000  | 一年到期的非流动负债      | 33000 91120   |  |  |  |  |
| 流动资产合计                                                                            | 1543380 | 139362 | 流动负债合计          | 194810 318810 |  |  |  |  |

# 数据要求

资产负债表中的所有数据储存于"资产负债表"中,如下:

| 年    | 科目         | 期初余额    | 期末余额    |
|------|------------|---------|---------|
| 2017 | 流动资产       | 1340020 | 12432   |
| 2017 | 货币资金       | 50750   | 71940   |
| 2017 | 应付票据       | 9500    | 21340   |
| 2017 | 交易性金融负债    | 94680   | 12500   |
| 2017 | 流动负债       | 17180   | 95000   |
| 2017 | 其他流动资产     | 35950   | 22000   |
| 2017 | 一年到期的非流动负债 | 33000   | 91120   |
| 2017 | 短期借款       | 40450   | 98850   |
| 2017 | 应收票据       | 43700   | 31220   |
| 2017 | 交易性金融资产    | 72960   | 1770    |
| 2018 | 流动资产       | 2223220 | 1231120 |
| 2018 | 货币资金       | 15070   | 68990   |
| 2018 | 应付票据       | 24660   | 38210   |
| 2018 | 交易性金融负债    | 38210   | 98760   |
| 2018 | 流动负债       | 78180   | 9770    |
| 2018 | 其他流动资产     | 22730   | 37290   |
| 2018 | 一年到期的非流动负债 | 7430    | 7360    |
| 2018 | 短期借款       | 9820    | 51120   |
| 2018 | 应收票据       | 89340   | 56410   |
| 2018 | 交易性金融资产    | 42810   | 98040   |
| 2019 | 流动资产       | 1234210 | 5622110 |
| 2019 | 货币资金       | (Null)  | (Null)  |

# 分析定制

该报表功能的实现详情如下:

1、创建数据源"huixie",连接数据存储的数据库,如下:

- 报表简介
  示例效果
  数据要求
  分析定制

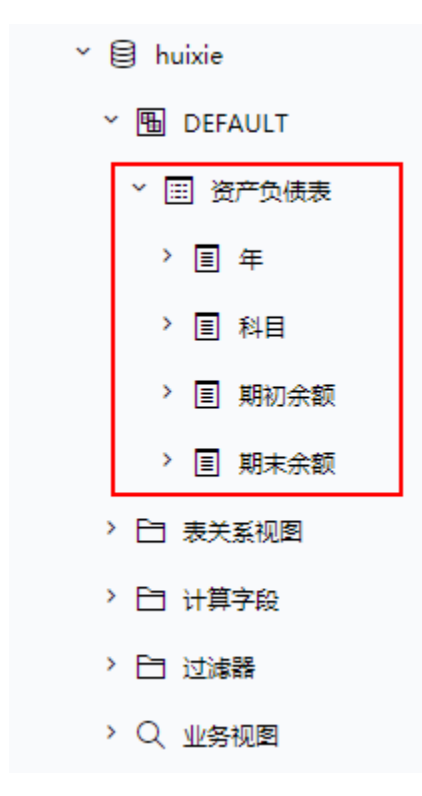

#### 2、创建年参数

在"公共设置"界面选择主菜单 参数定义 创建参数。

年参数设置说明:

1) 控件类型选择"平铺勾选面板",如图:

| 参数名称: * | 年参数    |                  |
|---------|--------|------------------|
| 参数别名:   |        |                  |
| 描述:     |        |                  |
| 数据类型:   | 字符串    | •                |
| 控件类型:   | 平铺勾选面板 |                  |
| 标题宽度:   |        |                  |
| 参数宽度: * | 175    |                  |
| 列数: *   | 3      |                  |
| 每列宽度:   |        | (示例: 90,110,100) |
| 列宽自适应:  |        |                  |

2) 年参数的备选值和默认值设置如下:

#### 备选值设置: 💿 SQL 💿 对象 💿 静态列表 🔘 函数

| 真实值  | 显示值  | 操作                                    |
|------|------|---------------------------------------|
| 2017 | 2017 | ₩₩₩₩₩₩₩₩₩₩₩₩₩₩₩₩₩₩₩₩₩₩₩₩₩₩₩₩₩₩₩₩₩₩₩₩₩ |
| 2018 | 2018 | ₩₩₩₩₩₩₩₩₩₩₩₩₩₩₩₩₩₩₩₩₩₩₩₩₩₩₩₩₩₩₩₩₩₩₩₩₩ |
| 2019 | 2019 | ₩₩₩₩₩₩₩₩₩₩₩₩₩₩₩₩₩₩₩₩₩₩₩₩₩₩₩₩₩₩₩₩₩₩₩₩₩ |

默认值设置: 🔘 SQL 🔍 对象 🖲 静态列表 🔘 函数

| 真实值  | 显示值  |
|------|------|
| 2017 | 2017 |
|      |      |
|      |      |
|      |      |

#### 3、填写SQL映射表

在"分析展现"界面的左侧目录区"分析报表"目录下,点击 system > 分析报表 > SQL映射表,填写两个命名SQL,如下:

• 期初:实现的作用是在数据库中查询出"期初"数据。

| 数据。 | "期末" | 库中查询出 | 、现的作用是在数据 | • 期末: | • |
|-----|------|-------|-----------|-------|---|
| 数据。 | "期末" | 库中查询出 | 、现的作用是在数据 | • 期末: | • |

| Q           | Ⅲ 倄 导航 I SQL映射表 | ×                                       |                                                     | : 🗆 |
|-------------|-----------------|-----------------------------------------|-----------------------------------------------------|-----|
| ~ <u> </u>  | 28580           |                                         |                                                     |     |
| > 🖻 нрј     | 映射名称或描述         |                                         |                                                     |     |
| →  → system | 维护函数SSR_GetNa   | amedSQL(name)或者SSR_ExecNamedSQL对应的SQL(# | \$SQL语句封装,根据名字执行)                                   |     |
| > 旨 分析报表    | 映射名称            | 描述                                      | SQL语句                                               | 7   |
| 益 查看用户所有功能  | 期初              | 获取指标期初值                                 | select 期初余额 from 资产负债表 where 年=? and 科目<br>=trim(?) | ]   |
| 益 查看用户所有权限  |                 |                                         |                                                     |     |
| 🖾 资源访问次数统计表 | 期末              | 获取指标期末值                                 | select 期末余额 from 资产负债表 where 年=? and 科目<br>=trim(?) |     |
| 资源访问次数明细表   |                 |                                         |                                                     |     |
| 12 最大会话数分析  |                 |                                         |                                                     |     |
| 田 SQL映射表    |                 |                                         |                                                     |     |
| 益 操作日志报表    |                 |                                         |                                                     |     |
| 躍 透视分析      |                 |                                         |                                                     |     |
| 田 执行保存      |                 |                                         |                                                     |     |

其中, SQL语句: select 期初余额 from 资产负债表 where 年=? and 科目=trim(?) 中的两个?表示需要从公式中传入值代替?所在的位置。

## 4、创建电子表格

新建电子表格,并填入资产负债表的各个指标,如下:

|    | А         | В    | С    | D               | E    | F    | G |
|----|-----------|------|------|-----------------|------|------|---|
| 1  | 资产负债表     |      |      |                 |      |      |   |
| 3  | 编制单位: 某公益 | 盖基金  | 年份:  |                 |      | 单位:元 |   |
| 4  | 资产        | 期初余额 | 期末余额 | 负债和所有者权益(或股东权益) | 期初余额 | 期末余额 |   |
| 5  | 流动资产      |      |      | 流动负债            |      |      |   |
| 6  | 货币资金      |      |      | 短期借款            |      |      |   |
| 7  | 交易性金融资产   |      |      | 交易性金融负债         |      |      |   |
| 8  | 应收票据      |      |      | 应付票据            |      |      |   |
| 9  | 4 其他流动资产  |      |      | / 一年到期的非流动负债    |      |      |   |
| 10 | 流动资产合计    |      |      | 流动负债合计          |      |      |   |
| 11 |           |      |      |                 |      |      |   |

#### 5、设置年参数

选中D3单元格,点击工具栏的 填报属性,在弹出的"单元格填报属性"窗口,选择"允许修改""参数",点击 绑定参数 按钮,弹出"绑定参数" 窗口,选择"年参数",如图:

| 三文件 🗸 🖻 🏳 🗔 いう 🖓 🤜 市岡 柳園                                                                                                    | 安全 开发工具 特色应用 Smartbi 自定义 Q 直找 Q 未同步・分享 闫 批注・ ? : へ                                                                                                    |
|----------------------------------------------------------------------------------------------------|----------------------------------------------------------------------------------------------------|
| 冷 貸 望         □         □         □         □         □         □         □         □         □         □         □         □         □         □         □         □         □         □         □         □         □         □         □         □         □         □         □         □         □         □         □         □         □         □         □         □         □         □         □         □         □         □         □         □         □         □         □         □         □         □         □         □         □         □         □         □         □         □         □         □         □         □         □         □         □         □         □         □         □         □         □         □         □         □         □         □         □         □         □         □         □         □         □         □         □         □         □         □         □         □         □         □         □         □         □         □         □         □         □         □         □         □ <th□< th="">         □         <th□< th=""> <th□< th=""></th□<></th□<></th□<> | ·         ·         ·         ·         ·         ·         ·         ·         ·         ·         ·         ·         ·         ·         ·         ·         ·         ·         ·         ·         ·         ·         ·         ·         ·         ·         ·         ·         ·         ·         ·         ·         ·         ·         ·         ·         ·         ·         ·         ·         ·         ·         ·         ·         ·         ·         ·         ·         ·         ·         ·         ·         ·         ·         ·         ·         ·         ·         ·         ·         ·         ·         ·         ·         ·         ·         ·         ·         ·         ·         ·         ·         ·         ·         ·         ·         ·         ·         ·         ·         ·         ·         ·         ·         ·         ·         ·         ·         ·         ·         ·         ·         ·         ·         ·         ·         ·         ·         ·         ·         ·         ·         ·         ·         ·         ·         · |
| D3 • Q. fx 4元格填报属性                                                                                                    |                                                                                                    |
|                                                                                                    | Z · # #定参数 · · · · · · · · · · · · · · · · · · ·                                                                                                    |
| 1 资产负债表                                                                                                    | ○ 単行文本                                                                                                    |
| 3 编制单位:某公益基金 年份: 〇日期                                                                                                    |                                                                                                    |
| 4 资产 期初余额 期末余额 负债和所有者 ● 参数 绑定参数                                                                                                    | ○ 文件 上传至 新規庫 [?] 发发时间 间                                                                                                    |
| 5 流动资产 #NAME? 流动负债                                                                                                    | -[?] 告警_文本框                                                                                                    |
| 6     货币资金     短期借款     0 mode (1) (1) (1)       7     交易性会社     交易性会社     82 (正回集はず)                                                                                                    |                                                                                                    |
| 8 应收票据 应付票据                                                                                                    |                                                                                                    |
| 9     其他流动资产     一年到期       10     流动资产会计     流动负债会计                                                                                                    |                                                                                                    |
|                                                                                                    |                                                                                                    |
| 12                                                                                                    |                                                                                                    |
| 14                                                                                                    | 参数ID: PARAM. huxiie. 年参数                                                                                                    |
| 15 回口以插入/删除行                                                                                                    | 参数名称: 年参数                                                                                                    |
| 16     只元钟修改插入行的单元       17     □ 速除着 后空白空符                                                                                                    | 治,原油竹切平元柏不能修 参数别名: 年参数                                                                                                    |
| 18 Jakamaru - N                                                                                                    | 关联路径: 公共设置/参数定义/年参数                                                                                                    |
| 19 20                                                                                                    | 使用显示值                                                                                                    |
| 21                                                                                                    | 确定取消                                                                                                    |
| 22 23                                                                                                    |                                                                                                    |
| 24                                                                                                    |                                                                                                    |
| 25 Sheet1 +                                                                                                    |                                                                                                    |

#### 6、设置"流动资产"的期初余额

选单元格B5,填入公式:=SSR\_ExecNamedSQL("DS.huixie","期初",\$D\$3,A5)。

该公式实现的功能是:在数据源"huixie"所连接的数据库中,执行命名SQL"期初",并将返回的唯一结果数据填写到单元格B5中。

|    | в5 -      | ®, fx =SS | SR_ExecNamed | SQL(″DS.huixie″,″期初″,\$D\$3,A5) |      |       |   |
|----|-----------|-----------|--------------|---------------------------------|------|-------|---|
|    | А         | В         | C C          | D                               | E    | F     | G |
| 1  | 资产负债表     |           | /            |                                 |      |       |   |
| 2  | 使制菌位。其八之  | t H A     | 年份。          |                                 |      | 黄荷、 元 |   |
| 5  | 细利单位: 未公1 | 1至五       | 平177:        |                                 |      | 单位: 尤 |   |
| 4  | 资产        | 期初余额      | 期末余额         | 负债和所有者权益(或股东权益)                 | 期初余额 | 期末余额  |   |
| 5  | 流动资产      | #NAME?    |              | 流动负债                            |      |       |   |
| 6  | 货币资金      |           |              | 短期借款                            |      |       |   |
| 7  | 交易性金融资产   |           |              | 交易性金融负债                         |      |       |   |
| 8  | 应收票据      |           |              | 应付票据                            |      |       |   |
| 9  | 其他流动资产    |           |              | 一年到期的非流动负债                      |      |       |   |
| 10 | 流动资产合计    |           |              | 流动负债合计                          |      |       |   |
| 11 |           |           |              |                                 |      |       |   |
| 12 |           |           |              |                                 |      |       |   |

关于该函数的说明,详情请参考 SSR\_ExecNamedSQL。

7、设置"流动资产"的期末余额

选中单元格C5,填入公式: =SSR\_ExecNamedSQL("DS.huixie","期末",\$D\$3,A5)

|                                   | C5 -                                                | ®, fx =s | SR_ExecNamedS | GQL(″DS.huixie″,″期末″,\$D\$3,A5)                         |      |      |   |
|-----------------------------------|-----------------------------------------------------|----------|---------------|---------------------------------------------------------|------|------|---|
|                                   | А                                                   | В        | С             | D                                                       | E    | F    | G |
| 1                                 | 资产负债表                                               |          |               |                                                         |      |      |   |
| 2                                 | ,<br>编制单位: 某公者                                      | 益基金      | 年份:           | /                                                       |      | 单位:元 |   |
| 4                                 | 资产                                                  | 期初余额     | 期末全额          | 负债和所有者权益(或股东权益)                                         | 期初余额 | 期末余额 |   |
| 5<br>6<br>7<br>8<br>9<br>10<br>11 | 流动资产<br>货币资金<br>交易性金融资产<br>应收票据<br>其他流动资产<br>流动资产合计 | #NAME?   | #NAME?        | 流动负债<br>短期借款<br>交易性金融负债<br>应付票据<br>一年到期的非流动负债<br>流动负债合计 |      |      |   |
| 11<br>12                          |                                                     |          |               |                                                         |      |      |   |

## 8、设置剩余指标数据

分别选中B5和C5单元格,复制到其他单元格,其他单元格会相应改变最后一个传递的单元格位置。也可手动输入公式。

9、发布报表。